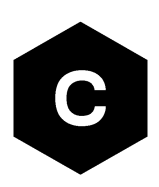

# EVK-N2

### SARA-N2 series cellular evaluation kits

User guide

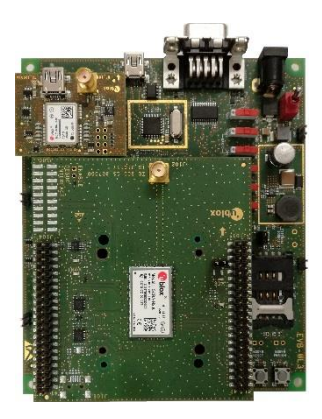

### Abstract

This guide explains how to set up the EVK-N2 evaluation kits to begin evaluating u-blox SARA-N2 series cellular modules supporting LTE Cat NB1 radio access technology.

www.u-blox.com UBX-17005115 - R05

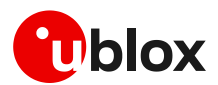

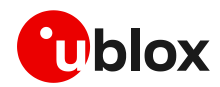

### **Document information**

| Title                         | EVK-N2                                  |             |  |
|-------------------------------|-----------------------------------------|-------------|--|
| Subtitle                      | SARA-N2 series cellular evaluation kits |             |  |
| Document type                 | User guide                              |             |  |
| Document number               | UBX-17005115                            |             |  |
| Revision and date             | R05                                     | 04-Nov-2019 |  |
| <b>Disclosure restriction</b> |                                         |             |  |

This document applies to the following products:

| Product name | Type number     | Modem version | Application version | PCN reference | Product status |
|--------------|-----------------|---------------|---------------------|---------------|----------------|
| EVK-N200     | EVK-N200-02B-00 | 06.57         | A07.03              | UBX-19030865  | End of life    |
| EVK-N201     | EVK-N201-02B-00 | 06.57         | A08.05              | UBX-19030865  | End of life    |
| EVK-N210     | EVK-N210-02B-00 | 06.57         | A07.03              | UBX-19030865  | End of life    |
| EVK-N211     | EVK-N211-02B-00 | 06.57         | A07.03              | UBX-19030865  | End of life    |
| EVK-N280     | EVK-N280-02B-00 | 06.57         | A07.03              | UBX-19030865  | End of life    |

u-blox or third parties may hold intellectual property rights in the products, names, logos and designs included in this document. Copying, reproduction, modification or disclosure to third parties of this document or any part thereof is only permitted with the express written permission of u-blox.

The information contained herein is provided "as is" and u-blox assumes no liability for its use. No warranty, either express or implied, is given, including but not limited to, with respect to the accuracy, correctness, reliability and fitness for a particular purpose of the information. This document may be revised by u-blox at any time without notice. For the most recent documents, visit www.u-blox.com.

Copyright © u-blox AG.

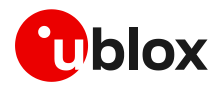

# Contents

| D | ocu  | iment information                                                 | 2  |
|---|------|-------------------------------------------------------------------|----|
| С | ont  | ents                                                              | 3  |
| 1 | S    | Starting up                                                       | 4  |
|   | 1.1  | EVK-N2 overview                                                   | 4  |
|   | 1.2  | EVK-N2 block diagram                                              | 5  |
|   | 1.3  | Switches, jumpers and buttons                                     | 6  |
|   | 1.4  | LEDs                                                              | 7  |
|   | 1.5  | Connectors                                                        | 8  |
|   | 1.6  | EVK-N2 pin out                                                    | 9  |
|   | 1.7  | Software installation                                             | 10 |
|   | 1.8  | Board setup                                                       | 11 |
| A | ppe  | endix                                                             |    |
| Α | S    | Setting up AT terminal applications for communication with EVK-N2 | 13 |
| В | Α    | AT commands examples                                              | 14 |
| С | D    | Declaration of conformities                                       | 14 |
| D | С    | Current consumption measurement                                   | 15 |
| Е | G    | Blossary                                                          | 16 |
| R | elat | ted documents                                                     | 17 |
| R | evis | sion history                                                      |    |
| С | ont  | act                                                               |    |
| _ |      |                                                                   |    |

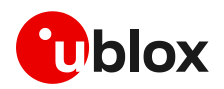

# 1 Starting up

### 1.1 EVK-N2 overview

The EVK-N2 evaluation kits are powerful and easy-to-use tools that simplify the evaluation of u-blox SARA-N2 series Narrow Band Internet of Things (NB-IoT) modules.

The following evaluation kits are available with u-blox SARA-N2 cellular modules:

- EVK-N200 evaluation kit is for evaluation of SARA-N200
- EVK-N201 evaluation kit is for evaluation of SARA-N201
- EVK-N210 evaluation kit is for evaluation of SARA-N210
- EVK-N211 evaluation kit is for evaluation of SARA-N211
- EVK-N280 evaluation kit is for evaluation of SARA-N280

The evaluation kits EVK-N200, EVK-N201, EVK-N210, EVK-N211, and EVK-N280 are herein identified as EVK-N2.

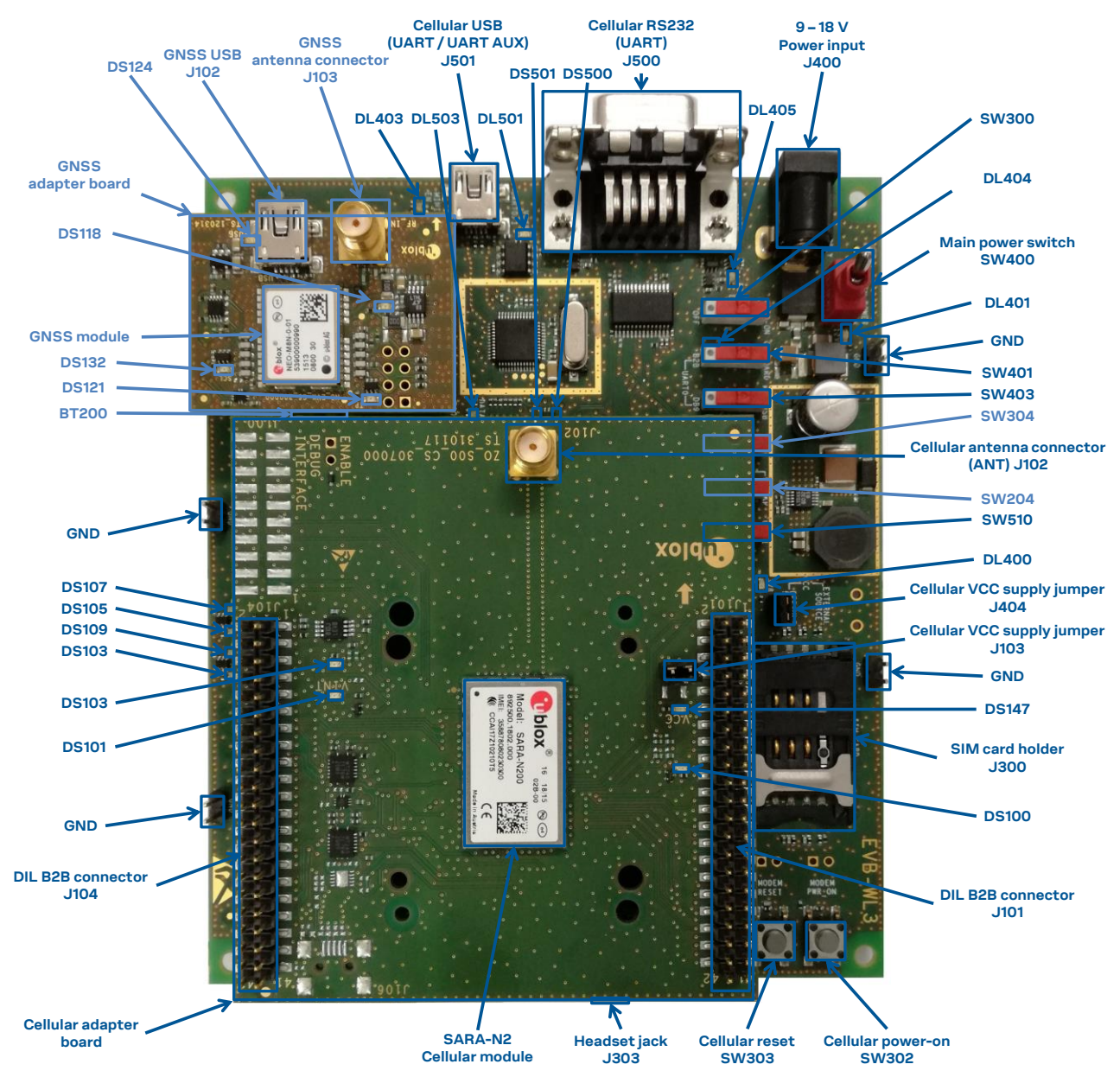

Figure 1: Overview of EVK-N2 evaluation kit for SARA-N2 modules

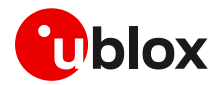

### 1.2 EVK-N2 block diagram

Figure 2 shows the main interfaces and internal connections of the EVK-N2 evaluation kit:

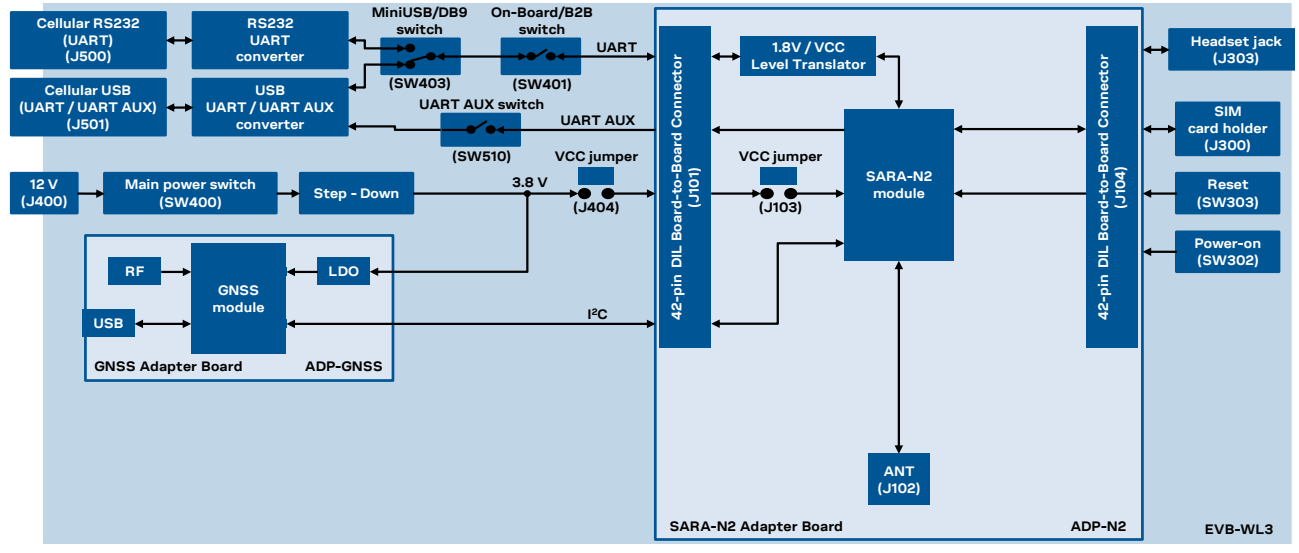

Figure 2: Block diagram of EVK-N2 for SARA-N2 series modules

The EVK-N2 evaluation kit is formed by three boards:

- The lower one, called EVB-WL3, contains the power supply and other peripherals for the SARA-N2 module (e.g. SIM card holder and Reset button).
- The cellular adapter board, called ADP-N2, contains the SARA-N2 module, the cellular antenna connector and the DIL connectors (J101 and J104).
- The GNSS adapter board, called ADP-GNSS, contains the u-blox GNSS module, the GNSS antenna connector and the USB connector for the GNSS module.

The boards are connected by means of male header board-to-board connectors provided on the bottom of the adapter boards and their corresponding female connectors provided on top of the lower board.

The SARA-N2 series pins are available on the Dual-In-Line male Board-to-Board connectors provided on the top layer of the cellular Adapter Board (J101 and J104), which are pin-to-pin compatible to the connectors on the bottom layer of the adapter board EVB-WL3.

Communication with the SARA-N2 module is provided through the Cellular RS232 DB9 connector (J500) or the Cellular USB Mini-USB connector (J501), available on the EVB-WL3 board. The UART interface of the SARA-N2 module is routed up to both connectors J500 and J501. The Mini-USB / DB9 slide switch (SW403) must be set according to the selected connector. The Cellular USB Mini-USB connector (J501) provides also access to the secondary / auxiliary UART interface of the SARA-N2 module (see section 1.8).

The lower board (EVB-WL3) is designed also to be used with other u-blox cellular adapter boards. It contains additional switches, jumpers, connectors, LEDs and parts that are partially described in Figure 1 or in this document, because they are intended for use only with other u-blox cellular modules. It is recommended to leave any additional connector unconnected and any additional switch in its default configuration.

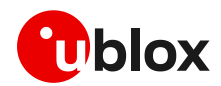

### 1.3 Switches, jumpers and buttons

| Function                 | Description                                                                                                    | Name  | Board   |
|--------------------------|----------------------------------------------------------------------------------------------------|-------|---------|
| Main Power Switch        | Power on / off of the whole evaluation kit                                                                                                    | SW400 | EVB-WL3 |
| Cellular VCC Jumper      | Jumper socket to provide the 3.8 V supply to the cellular module VCC input                                                                                                | J404  | EVB-WL3 |
|                          |                                                                                                    | J103  | ADP-N2  |
| Cellular Power-on        | Push button (unconnected, as not supported by SARA-N2 series)                                                                                                    | SW302 | EVB-WL3 |
| Cellular Reset           | Push button to reset the cellular module                                                                                                    | SW303 | EVB-WL3 |
| Cellular UART detach     | Slide switch to attach / detach cellular module UART from USB / RS232<br>connectors: when detached, UART signals are available only on DIL B2B<br>connectors on ADP board | SW401 | EVB-WL3 |
| Cellular UART routing    | Slide switch to select cellular module UART routing on USB or on RS232 connectors                                                                                         | SW403 | EVB-WL3 |
| Cellular UART AUX detach | Slide switch to attach / detach cellular module UART AUX from USB connector: when detached, UART AUX signals available only on the DIL B2B connector on ADP board         | SW510 | EVB-WL3 |
| Cellular GPIO detach     | Slide switch to attach / detach the cellular module GPIOs from peripherals: when detached, the signals are available only on the DIL B2B connectors on ADP board          | SW300 | EVB-WL3 |
| Cellular GNSS detach     | Slide switch to attach / detach the cellular module to the GNSS module<br>(GPIO2): when detached, the signals are available only on DIL B2B connector<br>on ADP board     | SW304 | EVB-WL3 |
| GNSS V_BCKP              | Slide switch to connect / disconnect backup battery to V_BCKP pin of the GNSS module $% \mathcal{A}_{\mathrm{S}}$                                                         | SW204 | EVB-WL3 |

Table 1: EVK-N2 switch, jumpers and button' descriptions

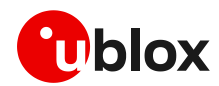

### 1.4 LEDs

| Function                 | Description                                                                                                    | LED # | Board    | Color |
|--------------------------|----------------------------------------------------------------------------------------------------|-------|----------|-------|
| Main Power               | Power supply plugged in the 9 - 18 V Power Input                                                                                                    | DL401 | EVB-WL3  |       |
| Cellular VCC             | Cellular module supplied. Main Power Switch must be switched on                                                                                                    | DL400 | EVB-WL3  |       |
|                          |                                                                                                    | DS147 | ADP-N2   |       |
| Cellular USB             | USB cable plugged in the ${\bf Cellular}$ USB connector for UART / UART AUX access                                                                                   | DL501 | EVB-WL3  |       |
| Cellular USB / UART      | Green light is activated when UART is routed to the <b>Cellular USB</b> connector<br>Red light blinks at UART TX or RX data on the <b>Cellular USB</b> connector     | DL403 | EVB-WL3  |       |
| Cellular UART detach     | UART signals are available only on the DIL B2B connector on ADP board                                                                                                | DL404 | EVB-WL3  |       |
| Cellular RS232 / UART    | Green light is activated when UART is routed to the <b>Cellular RS232</b> connector<br>Red light blinks at UART TX or RX data on the <b>Cellular RS232</b> connector | DL405 | EVB-WL3  |       |
| Cellular USB / UART AUX  | Green light is activated when UART AUX is routed to <b>Cellular USB</b><br>connector<br>Red light blinks at UART AUX data on the <b>Cellular USB</b> connector       | DL503 | EVB-WL3  |       |
|                          |                                                                                                    |       |          |       |
| Cellular CTS indicator   | Green light is activated when CTS line turns ON (active low)                                                                                                    | DS500 | EVB-WL3  |       |
| Cellular GPIO1 indicator | Green light is activated when SARA-N2 GPIO1 is high                                                                                                    | DS107 | EVB-WL3  |       |
| Cellular GPIO3 indicator | Green light is activated when SARA-N2 GPIO2 is high                                                                                                    | DS109 | EVB-WL3  |       |
|                          |                                                                                                    |       |          |       |
|                          |                                                                                                    |       |          |       |
| SIM supply               | Green light is activated when the VSIM line is at a "high" level                                                                                                    | DS100 | ADP-N2   |       |
| V_INT supply             | Green light is activated when the V_INT line is at a "high" level                                                                                                    | DS101 | ADP-N2   |       |
| GNSS VCC supply          | GNSS module supply is turned ON                                                                                                    | DS118 | ADP-GNSS |       |
| GNSS USB                 | USB cable plugged in GNSS USB connector                                                                                                    | DS124 | ADP-GNSS |       |
| GNSS Timepulse           | Pulses at 1 Hz when valid GNSS fix                                                                                                    | DS121 | ADP-GNSS |       |
| Cellular / GNSS DDC      | Cellular / GNSS module communication over the DDC (I <sup>2</sup> C) interface                                                                                       | DS132 | ADP-GNSS |       |

Table 2: EVK-N2 LED descriptions

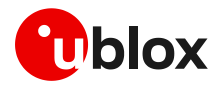

### 1.5 Connectors

| Function              | Description                                                                                             | Name                     | Board    |
|-----------------------|----------------------------------------------------------------------------------------------------|--------------------------|----------|
| 9 - 18 V Power Input  | Connector for the AC / DC power adapter of the EVK<br>AC: 100-240 V, 0.8 A, 50-60 Hz / DC: +12 V, 2.5 A | J400                     | EVB-WL3  |
| SIM card holder       | SIM card holder                                                                                         | J300                     | EVB-WL3  |
| Cellular antenna      | SMA connector for the module cellular antenna ANT                                                       | J102                     | ADP-N2   |
| Cellular USB (UART)   | Mini USB connector for the cellular module UART interfaces converted as USB interface                   | J501                     | EVB-WL3  |
| Cellular RS232 (UART) | DB9 connector for the cellular module primary UART interface converted as RS232 interface               | J500                     | EVB-WL3  |
| DIL B2B headers       | Dual-In-Line Board-to-Board connectors for cellular module interfaces                                   | J101-J104                | ADP-N2   |
| Cellular headset      | Audio headset jack connector (not supported by SARA-N2 series)                                          | J303                     | EVB-WL3  |
| GNSS antenna          | SMA connector for the GNSS module antenna (GNSS Antenna)                                                | J103                     | ADP-GNSS |
| GNSS USB              | Mini USB connector for the GNSS module USB interface                                                    | J102                     | ADP-GNSS |
| GNSS backup battery   | Backup battery socket for the GNSS module (under GNSS adapter board)                                    | BT200                    | EVB-WL3  |
| GND                   | Ground terminals for the probe reference                                                                | J402, J403<br>J405, J406 | EVB-WL3  |

### Table 3: Description of EVK-N2 connectors

- ▲ CAUTION! IN THE UNLIKELY EVENT OF A FAILURE IN THE INTERNAL PROTECTION CIRCUITRY THERE IS A RISK OF AN EXPLOSION WHEN CHARGING A FULLY OR PARTIALLY DISCHARGED BATTERY. REPLACE THE BATTERY WHEN IT NO LONGER HAS A SUFFICIENT CHARGE FOR UNIT OPERATION. CONTROL THE BATTERY BEFORE USE IF THE DEVICE HAS NOT BEEN USED FOR AN EXTENDED PERIOD OF TIME.
- △ CAUTION! RISK OF EXPLOSION IF BATTERY IS REPLACED WITH AN INCORRECT TYPE. DISPOSE OF USED BATTERIES ACCORDING TO THE INSTRUCTIONS!

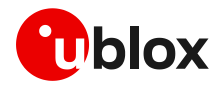

### 1.6 EVK-N2 pin out

| SARA-N2 module | DIL B2B Connector |                  | SARA-N2 module | DIL B2B     | Connector      |
|----------------|-------------------|------------------|----------------|-------------|----------------|
| Pin N°         | Signal Name       | Name / Pin N°    | Pin N°         | Signal Name | Name / Pin N°  |
| 1              | GND               | J104 Pins 7-10   | 33             | RSVD        | Not present    |
| 2              | RSVD              | J104 Pin 3       | 34             | RSVD        | Not present    |
| 3              | GND               | J104 Pins 7-10   | 35             | RSVD        | Not present    |
| 4              | V_INT             | Not present      | 36             | RSVD        | Not present    |
| 5              | GND               | J104 Pins 7-10   | 37             | RSVD        | Not present    |
| 6              | RSVD              | Not present      | 38             | SIM_CLK     | J101 Pin 15    |
| 7              | RSVD              | Not present      | 39             | SIM_IO      | J101 Pin 14    |
| 8              | RSVD              | Not present      | 40             | SIM_RST     | J101 Pin 16    |
| 9              | RSVD              | Not present      | 41             | VSIM        | J101 Pin 13    |
| 10             | RTS               | J104 Pin 131     | 42             | RSVD        | Not present    |
| 11             | CTS               | J104 Pin 141     | 43             | GND         | J104 Pins 7-10 |
| 12             | TXD               | J104 Pin 151     | 44             | RSVD        | Not present    |
| 13             | RXD               | J104 Pin 161     | 45             | RSVD        | Not present    |
| 14             | GND               |                  | 46             | RSVD        | Not present    |
| 15             | 5 RSVD            |                  | 47             | RSVD        | Not present    |
| 16             | GPIO1             | J104 Pin 20 & 33 | 48             | RSVD        | Not present    |
| 17             | RSVD              | Not present      | 49             | RSVD        | Not present    |
| 18             | RESET_N           | Not present      | 50             | GND         | J104 Pins 7-10 |
| 19             | RSVD              | Not present      | 51             | VCC         | J101 Pins 7-10 |
| 20             | GND               | J104 Pins 7-10   | 52             | VCC         | J101 Pins 7-10 |
| 21             | GND               | J104 Pins 7-10   | 53             | VCC         | J101 Pins 7-10 |
| 22             | GND               | J104 Pins 7-10   | 54             | GND         | J104 Pins 7-10 |
| 23             | RSVD              | J104 Pin 31      | 55             | GND         | J104 Pins 7-10 |
| 24             | GPIO2             | J104 Pin 19 & 32 | 56             | ANT         | Not present    |
| 25             | RSVD              | J104 Pin 25      | 57             | GND         | J104 Pins 7-10 |
| 26             | SDA               | J101 Pin 21      | 58             | GND         | J104 Pins 7-10 |
| 27             | SCL               | J101 Pin 20      | 59             | GND         | J104 Pins 7-10 |
| 28             | RSVD              | Not present      | 60             | GND         | J104 Pins 7-10 |
| 29             | RSVD              | Not present      | 61             | GND         | J104 Pins 7-10 |
| 30             | GND               | J104 Pins 7-10   | 62             | ANT_DET     | Not present    |
| 31             | RSVD              | Not present      | 63             | GND         | J104 Pins 7-10 |
| 32             | GND               | J104 Pins 7-10   | 64             | GND         | J104 Pins 7-10 |

Table 4: Interfaces of the SARA-N2 series module, as routed on the 42-pin Dual-In-Line Board-to-Board connectors (J101,J104) available on the ADP-N2 adapter board of the EVK-N2 evaluation kit

<sup>1</sup> The SARA-N2 signal, working at VCC voltage level, is translated at 1.8 V voltage level on the DIL B2B connector

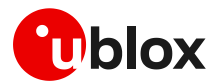

| Dual-In-Line Board-to-Board connector J104 |        |        |                  | Dual-In-Line Board-to-Board connector J101 |        |        |               |
|--------------------------------------------|--------|--------|------------------|--------------------------------------------|--------|--------|---------------|
| Signal Name                                | Pin N° | Pin N° | Signal Name      | Signal Name                                | Pin N° | Pin N° | Signal Name   |
| Not connected                              | 2      | 1      | GND              | Not connected                              | 2      | 1      | GND           |
| Not connected                              | 4      | 3      | Reserved_2       | Not connected                              | 4      | 3      | Not connected |
| Not connected                              | 6      | 5      | Not connected    | Not connected                              | 6      | 5      | Not connected |
| GND                                        | 8      | 7      | GND              | VCC                                        | 8      | 7      | VCC           |
| GND                                        | 10     | 9      | GND              | VCC                                        | 10     | 9      | VCC           |
| Not connected                              | 12     | 11     | Not connected    | Not connected                              | 12     | 11     | Not connected |
| CTS <sup>1</sup>                           | 14     | 13     | RTS <sup>1</sup> | SIM_IO                                     | 14     | 13     | VSIM          |
| RXD <sup>1</sup>                           | 16     | 15     | TXD <sup>1</sup> | SIM_RST                                    | 16     | 15     | SIM_CLK       |
| Not connected                              | 18     | 17     | Not connected    | Not connected                              | 18     | 17     | Not connected |
| GPIO1                                      | 20     | 19     | GPIO2            | SCL                                        | 20     | 19     | Not connected |
| Not connected                              | 22     | 21     | Not connected    | Not connected                              | 22     | 21     | SDA           |
| Not connected                              | 24     | 23     | Not connected    | Not connected                              | 24     | 23     | Not connected |
| Not connected                              | 26     | 25     | Reserved_25      | RESET_N                                    | 26     | 25     | Not connected |
| Not connected                              | 28     | 27     | Not connected    | Not connected                              | 28     | 27     | Not connected |
| Not connected                              | 30     | 29     | Not connected    | Not connected                              | 30     | 29     | Not connected |
| GPIO2                                      | 32     | 31     | Reserved_23      | Not connected                              | 32     | 31     | Not connected |
| Not connected                              | 34     | 33     | GPIO1            | Not connected                              | 34     | 33     | Not connected |
| 1V8                                        | 36     | 35     | Not connected    | Not connected                              | 36     | 35     | Not connected |
| Not connected                              | 38     | 37     | Not connected    | Not connected                              | 38     | 37     | Not connected |
| Not connected                              | 40     | 39     | Not connected    | Not connected                              | 40     | 39     | Not connected |
| GND                                        | 42     | 41     | Not connected    | GND                                        | 42     | 41     | Not connected |

Table 5: Pin-out of the 42-pin Dual-In-Line Board-to-Board connectors (J101 and J104) available on the ADP-N2 adapter board of the EVK-N2 evaluation kit

3

The pins / interfaces that are not supported by a specific SARA-N2 module product version should be not driven by an external device; see the SARA-N2 series Data Sheet [2] for the list of features supported by each SARA-N2 module product version.

### 1.7 Software installation

The USB drivers are available with the EVK-N2 evaluation kit package. Executable files can be downloaded from www.u-blox.com/evk-downloads and saved to any location on the computer hard drive. The installation can be started by running the executable file on a computer with the Windows operating system.

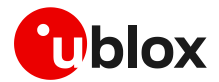

### 1.8 Board setup

- 1. Insert a SIM card into the **SIM card holder** (J300 on the EVB).
- 2. Connect a cellular antenna (provided with the evaluation kit) to the **Cellular antenna** SMA connector on the ADP-N2 (ANT, RF input/output for transmission and reception of NB-IoT RF signals)
- 3. If the GNSS functionality is required, connect the GNSS antenna provided with the evaluation kit to the **GNSS antenna** SMA connector on the ADP-GNSS. Place the GNSS antenna in a location with a good view of the sky.
- Interface to the GNSS module is not supported by SARA-N2 series modules.
  - 4. Connect the AC / DC +12 V power adapter provided with the evaluation kit to **9 18 V Power Input** connector (J400 on the EVB). LED DL401 lights blue.
  - 5. Be sure to provide a jumper socket on both the **Cellular VCC supply jumpers** (J404 on the EVB, and J103 on the ADP-N2). These jumpers provide the connection from the output of the supply circuit on the EVB board to the VCC input of the module.
  - 6. To enable the board power supply, turn the **Main power switch** (SW400 on the EVB) to the ON position. LEDs DL400 and DS147 light green. The cellular module switches on.
  - 7. For communication via the cellular module's UART interface, the following connections are allowed and can be alternatively enabled in a mutually exclusive way (see Table 6 for slide switches positions and LED status):
    - a. Connect a USB cable to mini USB connector (**Cellular USB**, J501 on EVB), LED DL501 lights blue.

In this case, two COM ports are enabled with Windows (the numbering of the COM ports can be seen via the Windows Device Manager):

- SARA UART interface is available over the first COM port (for AT commands and data)
- SARA secondary / auxiliary UART interface is available over the second COM port (for diagnostic)
- b. Connect an RS232 cable to DB9 connector (Cellular RS232, J500 on EVB)

| Type of connections                                                                                                    | SW401    | SW403       | LED   |
|----------------------------------------------------------------------------------------------------|----------|-------------|-------|
| Access to cellular UART over the <b>Cellular USB</b> (UART / UART AUX) mini USB connector (J501)                                                            | ON BOARD | MINIUSB     | DL403 |
| Access to cellular UART over the <b>Cellular RS232</b> (UART) DB9 connector (J500)                                                                          | ON BOARD | DB9         | DL405 |
| Access to cellular UART on DIL Board-to-Board connector on the adapter board: cellular UART detached from USB (UART / UART AUX) and RS232 (UART) connectors | B2B      | Do not care | DL404 |

#### Table 6: Serial interface configuration

Then, beside the specific serial connector used (case a or case b), run an AT terminal application (as for example the u-blox m-center tool) selecting the appropriate AT COM port with these settings:

- Data rate: 9600 bit/s
- o Data bits: 8
- Parity: N
- Stop bits: 1
- Flow control: None

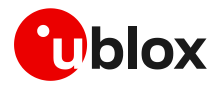

8. It is possible to access SARA-N2 module's secondary / auxiliary UART for diagnostic purpose. To do so:

Connect a USB cable to the mini USB connector (**Cellular USB**, J501 on EVB). LED DL501 lights blue.

In this case, two COM ports are enabled with Windows (the numbering of the COM ports can be seen via the Windows Device Manager):

- SARA-N2 UART interface is available over the first COM port (for AT commands and data)
- SARA-N2 secondary / auxiliary UART interface is available over the second COM port (for diagnostic)

Make sure to appropriately set the related slide switches:

- SW401 set to On-Board
- o SW403 set to Mini-USB
- SW510 set to UART1

Then, run a terminal application (as for example the u-blox m-center tool), selecting the appropriate diagnostic COM port with the following settings:

- Data rate: 921600 bit/s
- o Data bits: 8
- Parity: N
- Stop bits: 1
- Flow control: None

See Appendix A for how to configure the u-blox m-center AT terminal for Windows.

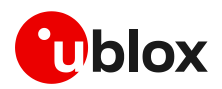

# Appendix

# A Setting up AT terminal applications for communication with EVK-N2

The u-blox m-center cellular module evaluation tool is a powerful platform for evaluating, configuring and testing u-blox cellular products. m-center includes an AT commands terminal for communication with the device and can be downloaded free-of-charge from our website (http://www.u-blox.com).

- 1. Follow the board setup instructions in section 1.8 to provide all the required connections and switching on the cellular module.
- 2. Run the m-center tool: after the m-center start-up, the **Home** page appears.
- 3. On the **Home** page, set up the AT COM port with the setting values described in section 1.8.

Check with the Windows Device Manager to find out which COM port is being used by EVK-N2.

- 4. Enable the connection to u-blox cellular module by clicking on the **Connect** button.
- 5. Click on the **AT Terminal** button (upper right of the **Home** page). A new window opens and the AT command terminal is now ready for communication with EVK-N2.
- The AT terminal is ready to use. Click on the drop-down menu on the upper right of the AT command terminal and select SARA-N2 to get the list of supported AT commands. For the complete list of AT commands supported by the modules and their syntax, see the SARA-N2 series AT Commands Manual [1].
- In case it is required to collect a trace file, open a second m-center window and set the AT COM port according to the instructions provided in section 1.8.
- The trace interface is available over the second numbered COM port opened when a USB cable is connected to the mini USB connector (J501)

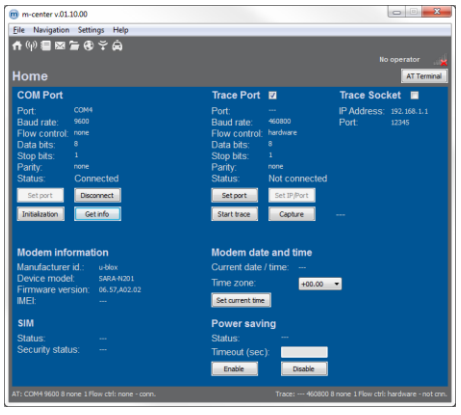

Figure 3: "Home" page

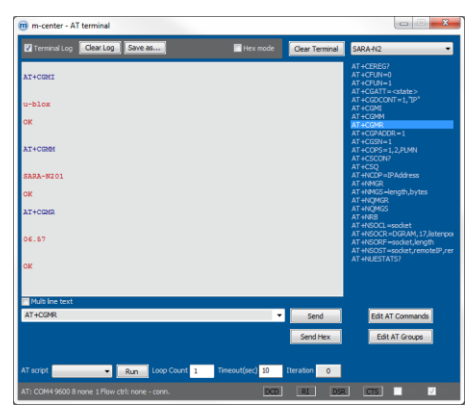

Figure 4: AT Terminal window

For more information using the u-blox m-center cellular module evaluation tool, press the F1 key on the keyboard to open the m-center help window on the computer.

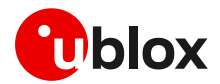

# **B AT commands examples**

For the complete description and syntax of the AT commands supported by SARA-N2 series modules, see the SARA-N2 series AT commands Manual [1].

For detailed AT commands examples for network registration and configuration, context activation, data connection management, SIM management, module interfaces configurations and other settings, see the u-blox NB-IoT system User Guide [3].

## C Declaration of conformities

The equipment is intended for indoor usage. It is the user's duty to verify if further restrictions apply, such as in airplanes, hospitals or hazardous locations (petrol stations, refineries...).

Any changes or modification made to this equipment will void its compliance to the safety requirements.

Maintenance, inspections and/or repairs of the EVK-N2 evaluation kits shall be performed by u-blox AG.

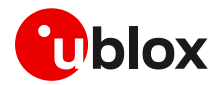

# D Current consumption measurement

Current consumption of SARA-N2 series modules can be measured on the EVK-N2 evaluation kits by removing the jumper socket from the **Cellular VCC supply jumper** J103 available on the SARA-N2 Adapter Board, as shown in Figure 5.

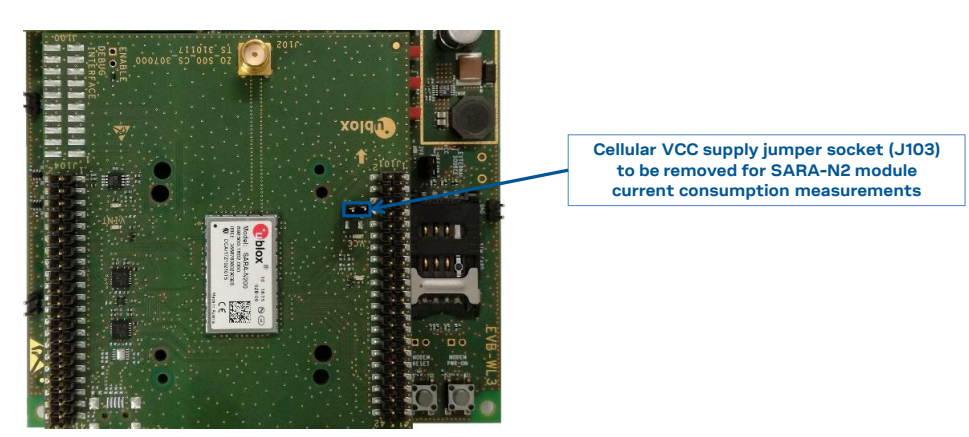

Figure 5: Jumper socket to be removed for SARA-N2 modules current consumption measurement

A suitable external digital multi-meter (as for example the Keysight/Agilent 34465A, 34410A or 34411A) can be used for current consumption measurements: in this case the supply circuit on the EVB will supply the SARA-N2 module mounted on the adapter board, with the digital multi-meter placed in series as described in Figure 6.

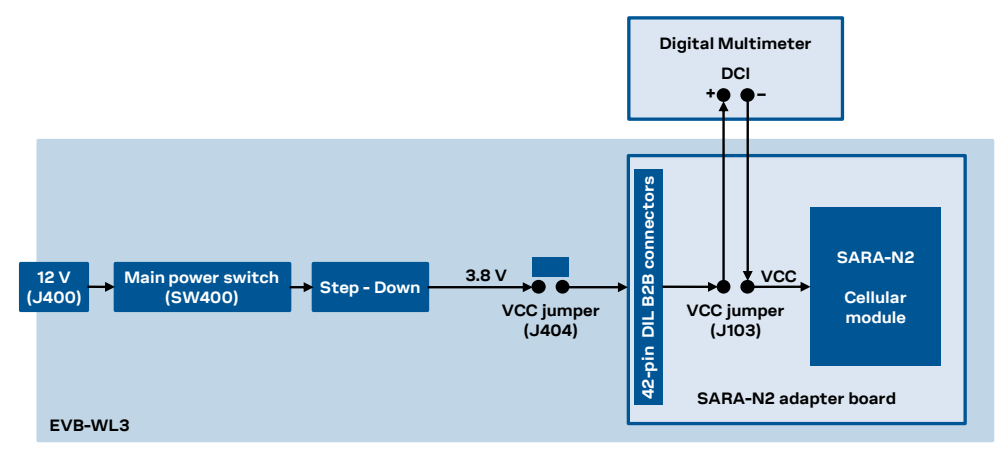

Figure 6: Block diagram of current consumption setup for SARA-N2

Alternatively, a suitable external DC power supply with dynamic current measurement capabilities (as for example the Agilent 66319B/D) can be used for current consumption measurements, acting also as supply source for the SARA-N2 module mounted on the adapter board.

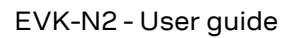

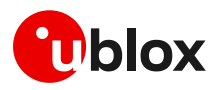

# E Glossary

| Abbreviation | Definition                                              |
|--------------|---------------------------------------------------------|
| ADP          | Adapter Board                                           |
| AT           | AT Command Interpreter Software Subsystem, or attention |
| B2B          | Board-to-Board Connector                                |
| CTS          | Clear To Send                                           |
| DDC          | Display Data Channel                                    |
| DIL          | Dual-In-Line                                            |
| EVB          | Evaluation Board                                        |
| GND          | Ground                                                  |
| GNSS         | Global Navigation Satellite System                      |
| GPIO         | General Purpose Input Output                            |
| 12C          | Inter-Integrated Circuit                                |
| LDO          | Low Drop-Out                                            |
| LED          | Light Emitting Diode                                    |
| LTE          | Long Term Evolution                                     |
| NB-IoT       | Narrow Band Internet of Things                          |
| RF           | Radio Frequency                                         |
| RSVD         | Reserved                                                |
| RTS          | Request To Send                                         |
| RX           | Receiver                                                |
| SIM          | Subscriber Identification Module                        |
| тх           | Transmitter                                             |
| UART         | Universal Asynchronous Receiver-Transmitter             |
| USB          | Universal Serial Bus                                    |

Table 7: Explanation of the abbreviations and terms used

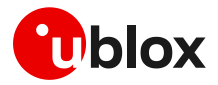

### **Related documents**

- [1] u-blox SARA-N2 / SARA-N3 series AT commands manual, doc. no. UBX-16014887
- [2] u-blox SARA-N2 series data sheet, doc. no. UBX-15025564
- [3] u-blox NB-IoT system user guide, doc. no. UBX-16017368
- [4] u-blox SARA-N2 series system integration manual, doc. no. UBX-17005143

For regular updates to u-blox documentation and to receive product change notifications, register on our homepage (www.u-blox.com).

### **Revision history**

| Revision | Date        | Name | Comments                                                                                                    |
|----------|-------------|------|----------------------------------------------------------------------------------------------------|
| R01      | 22-Feb-2017 | sfal | Initial release                                                                                                |
| R02      | 06-Jun-2017 | sses | Updated description of all the EVK-N2 evaluation kits to "02" product version<br>Added description of EVK-N211 |
| R03      | 09-Oct-2017 | sses | Updated product description of all the EVK-N2 evaluation kits                                                  |
| R04      | 20-Jul-2018 | sses | Removed J108 and J100                                                                                          |
| R05      | 04-Nov-2019 | lpah | EVK-N200-02B-00, EVK-N201-02B-00, EVK-N210-02B-00,<br>EVK-N211-02B-00, EVK-N280-02B-00 product status update   |

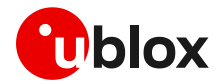

### Contact

For complete contact information, visit us at www.u-blox.com.

#### u-blox Offices

#### North, Central and South America

#### u-blox America, Inc.

Phone: +17034833180 E-mail: info\_us@u-blox.com

#### Regional Office West Coast:

Phone: +1 408 573 3640 E-mail: info\_us@u-blox.com

#### **Technical Support:**

Phone: +1703 483 3185 E-mail: support@u-blox.com

### Headquarters Europe, Middle East, Africa

### u-blox AG

Phone: +41 44 722 74 44 E-mail: info@u-blox.com Support: support@u-blox.com

#### Asia, Australia, Pacific

#### u-blox Singapore Pte. Ltd.

Phone: +65 6734 3811 E-mail: info\_ap@u-blox.com Support: support\_ap@u-blox.com

#### **Regional Office Australia:**

Phone: +61284482016 E-mail: info\_anz@u-blox.com Support: support\_ap@u-blox.com

### **Regional Office China (Beijing):**

Phone: +86 10 68 133 545 E-mail: info\_cn@u-blox.com Support: support\_cn@u-blox.com

### Regional Office China (Chongqing):

Phone: +86 23 6815 1588 E-mail: info\_cn@u-blox.com Support: support\_cn@u-blox.com

#### **Regional Office China (Shanghai):**

Phone: +86 21 6090 4832 E-mail: info\_cn@u-blox.com Support: support\_cn@u-blox.com

### Regional Office China (Shenzhen):

Phone: +86 755 8627 1083 E-mail: info\_cn@u-blox.com Support: support\_cn@u-blox.com

#### **Regional Office India:**

Phone: +91 80 405 092 00 E-mail: info\_in@u-blox.com Support: support\_in@u-blox.com

#### Regional Office Japan (Osaka):

Phone: +816 6941 3660 E-mail: info\_jp@u-blox.com Support: support\_jp@u-blox.com

### Regional Office Japan (Tokyo):

Phone: +81 3 5775 3850 E-mail: info\_jp@u-blox.com Support: support\_jp@u-blox.com

#### **Regional Office Korea:**

Phone: +82 2 542 0861 E-mail: info\_kr@u-blox.com Support: support\_kr@u-blox.com

#### **Regional Office Taiwan:**

Phone: +886 2 2657 1090 E-mail: info\_tw@u-blox.com Support: support\_tw@u-blox.com

### **Mouser Electronics**

Authorized Distributor

Click to View Pricing, Inventory, Delivery & Lifecycle Information:

u-blox:

EVK-N201-02B EVK-N280-02B EVK-N200-02B EVK-N211-02B